予約振込データの振込先明細情報を変更する際のご留意事項

予約振込データの振込先明細情報を変更する場合は、次の点にご留意ください。

- WEB承認済の予約振込データ
   明細情報の登録・変更・削除は反映されません。
   取引状況照会から取消を行い、再度登録を行ってください。
  ※ 全てのデータ取消しとなりますので、取消し後に再度登録を行ってください。
- 登録済(WEB承認待ち)の予約振込データ 〇 明細情報の登録・変更・削除は反映されません。
  - 差戻しを行っていただき、削除のうえ再度登録を行ってください。
    ※ 差戻しデータを編集する場合は、対象明細に入力されている金額を削除いただき、
    一時保存していただくことで最新の明細情報が反映されます。

■ 作成中(一時保存)の振込データ(対象の明細に金額を入力している場合)

- 明細情報の変更・削除は反映されません。
- 対象明細に入力されている金額を削除いただき、再度一時保存していただくことで 最新の明細情報が反映されます。

## 【一時保存データ、差戻しデータの明細情報の変更例】

① 作成中振込データー覧

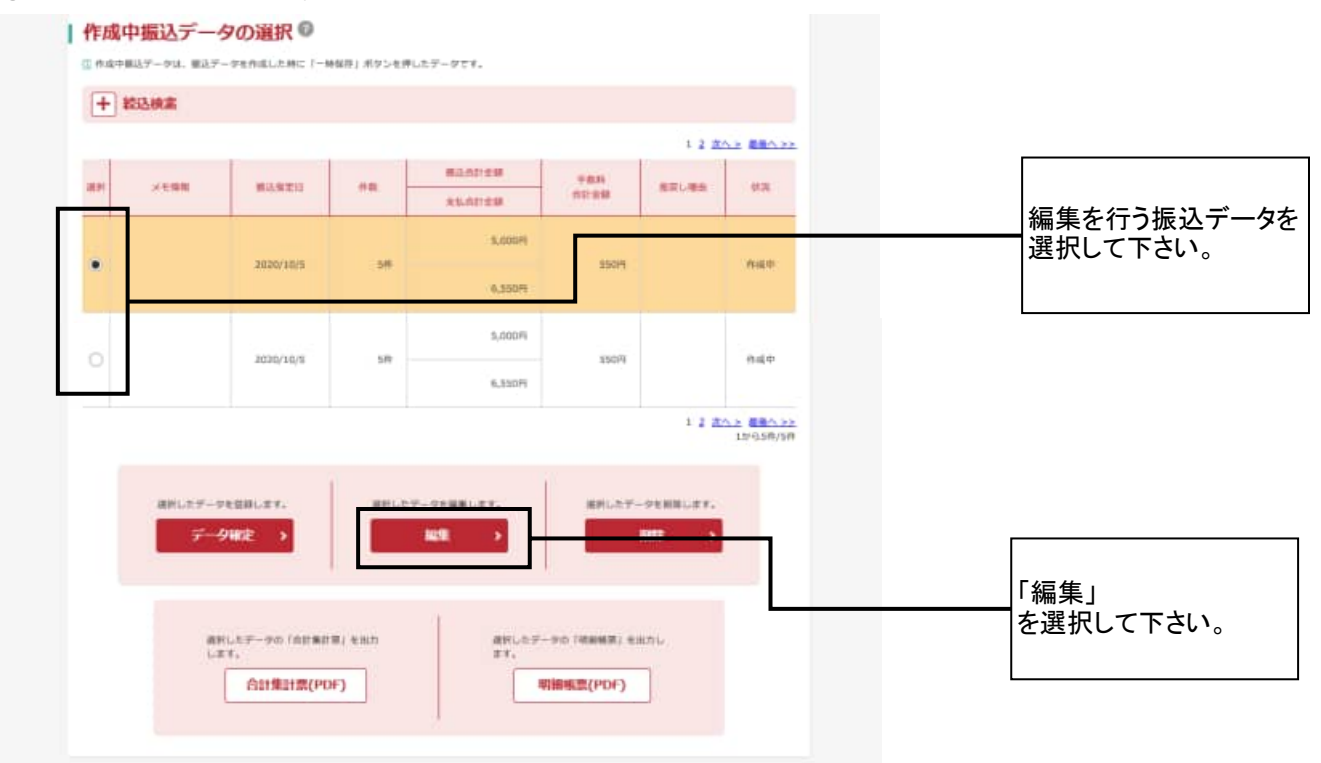

## ② 振込データ編集

| ₩3,8829<br>メモ(\$8<br>明細一5 |                    | 10 11 05 0                                            | カレンダー開                     |                                                                      |                                             |                            |
|---------------------------|--------------------|-------------------------------------------------------|----------------------------|----------------------------------------------------------------------|---------------------------------------------|----------------------------|
| ×****<br>明細一5             |                    |                                                       |                            |                                                                      |                                             |                            |
| 明細一點                      |                    |                                                       |                            |                                                                      | ()8支学业内)                                    |                            |
|                           | (振込先情報)            |                                                       |                            |                                                                      |                                             |                            |
|                           | NUME OF STREET     | Richitswait. Thi                                      | 県明謙登録」ボタンを押し<br>川田空録 →     | r <ten.< td=""><td></td><td>変更する明細欄に入力<br/>る金額を削除(※)してく</td></ten.<> |                                             | 変更する明細欄に入力<br>る金額を削除(※)してく |
| + 10124                   | t.                 |                                                       |                            |                                                                      |                                             |                            |
| チェックを入                    | 11.2.療込先に会談を一括入力でき | ます。 自由入力オプションを使                                       | 2                          | 12                                                                   | 1 202 88022                                 | ※0円又は空白                    |
| -                         | e la               |                                                       |                            | 21.09                                                                | FARES                                       |                            |
| # 2)                      | ea -               | 開始人振(227)                                             |                            | 1018                                                                 | <b>A</b> .::                                |                            |
| 0000                      | 2000001 1999 (oto  | 999 (04)                                              | #i# 1000003                | 1,000 H                                                              | 4585                                        |                            |
| 6000                      | 000002 1999 (94)   | 999 2240                                              | WWB 1000002                | 1,000 円                                                              | <b>私方費用</b> *                               |                            |
| 1                         | 695945459 00       |                                                       |                            |                                                                      |                                             |                            |
| 0000                      | 00005 1999 3345    | 999.00                                                | 用油 1000005                 | 1,000 円                                                              | <u>他的角级</u> =                               | 「一時保存」                     |
|                           | crewcree           |                                                       |                            |                                                                      |                                             | を選択してください                  |
|                           |                    |                                                       |                            | 1.2                                                                  | 10-554/5#                                   |                            |
| 自動入力                      | プション               |                                                       |                            |                                                                      |                                             |                            |
|                           | 現代します。<br>         | 料料と内じ含築モ入力する考点<br>「確保」様にチェックをつけて<br>を押してください。<br>●田舎祭 | は、明治の<br>下のポタン 月1日に子<br>会話 | に用一の定額を入力する場合<br>エックをつけて下のポタンもす<br>円 一                               | は、明朝の「調<br>押してく乞さい。<br>- <del>秋点編7716</del> |                            |
| • ###±11                  | янсят, •           | 利用と同じ活動も入力する場合<br>「適用」際にチェックをつけて<br>を押してくだかい。<br>瞬間含糊 | は、初始の<br>下のポタン 利丁酸にチ<br>世級 | に同一の支援を入力する場合<br>エックをつけて下のポタンを打<br>円 一                               | は、明治の「満<br>特してください。<br>が急発行や3               |                            |

※明細情報を変更してください。

※ 既に明細情報を変更している場合は、再度編集ボタンを選択いただき、明細情報が 変更されていることをご確認ください。